## **INSTRUCTIVO PAGO MATRICULA CON BOTON DE PAGO.**

Debe ingresar al Sistema Gesto https://www.gesto.org.ar/cptros/prof/login.php Si es la primera vez que utiliza este sistema, deberá colocar número de DNI (ocho dígitos sin puntos) y como CGP (Código de Gestión Personal) el número de matrícula, sin puntos ni guiones.

| NRO. DOCUMENTO | 12345678 | (Sólo números) |
|----------------|----------|----------------|
| CGP            |          |                |
|                |          |                |
|                | ENTRAR   | Borrar         |

Luego seguir las instrucciones, en la siguiente pantalla cargar nuevamente el CGP (Matrícula) y crear una clave privada (de cuatro a diez caracteres alfanuméricos), que será la que usará para poder ingresar en lo sucesivo.

| NºMATRÍCULA     |                                                                    |
|-----------------|--------------------------------------------------------------------|
|                 | (Sólo números, no ingresar ningún separador como guiones o puntos) |
| Nº DE DOCUMENTO | (Sólo números)                                                     |
| E-MATI          |                                                                    |
|                 | (Debe coincidir con la dirección registrada en el Colegio)         |

Si ya ha ingresado anteriormente, solo ingrese su DNI y CGP personal privado.

O ingresar con los datos creados y hacer clic donde dice "Trámites de Matricula Profesional" Luego > Cuotas de Matricula:

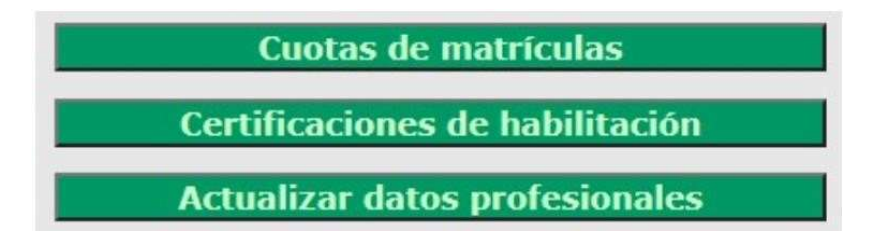

Puede abonarla con los medios de pagos disponibles: https://www.cptros.org.ar/matriculacion/pagomatricula-profesional-2024/

Si elije el pago electrónico debe seguir los siguientes pasos:

- Primero debe imprimir la boleta (en papel o pdf), una vez abonada se elimina del sistema. Luego hacer click en el botón ir a pagar.

| CONCEPTO    | FECHA VTO.ACTUAL IMPORTE ACTUAL | ACCIÓN     | PAGO ELECTRÓNICO |
|-------------|---------------------------------|------------|------------------|
| CUOTA TOTAL |                                 |            |                  |
| MATRICULA   |                                 | 💩 Imprimir | Ir a Pagar       |

- Aparecerá este cartel. Donde debe poner CONFIRMAR

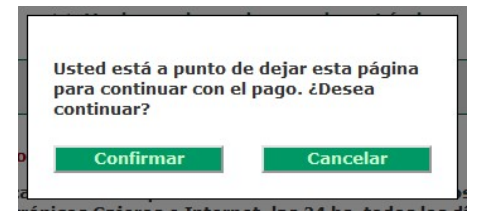

Luego será dirigido a la página de MacroClick, donde Ud. puede cargar cualquier tarjeta de débito o crédito.

(Aclaración: cuando cargue su tarjeta de crédito y elija las cuotas, <u>debe leer detalladamente el</u> <u>CFT(Interés) que Ud. deberá afrontar.)</u>

No olvide cargar su Email para que reciba su comprobante de pago.

|                                                                 |                                | 07:55 Minutos p | para finalizar la transacción                               |          |
|-----------------------------------------------------------------|--------------------------------|-----------------|-------------------------------------------------------------|----------|
|                                                                 |                                |                 |                                                             |          |
| Medio de pago                                                   |                                |                 | RESUMEN DE PAGO                                             |          |
| -Seleccione-                                                    |                                | ~               |                                                             |          |
|                                                                 |                                |                 | CPT - Cuotas de matricula - Concepto: MATRICULA 2024 C      | ONV 0    |
| Titular de la tarjeta                                           |                                |                 | CUOTA 1 - Prof.:                                            | 12,500.0 |
| Tal como está impreso en la ta                                  | riata                          |                 | Total a pagar:                                              | 12,500.0 |
| Número de terriete                                              | njeta.                         |                 | iotal a pagar.                                              | 12,000.0 |
| Numero de tarjeta                                               |                                |                 |                                                             |          |
|                                                                 |                                |                 | Acepto los términos y condiciones y política de privacidad. |          |
|                                                                 |                                |                 | Acepto guardar mis datos (oncional)                         |          |
| Número de tarjeta, se recomier                                  | nda un dígito a la vez.        |                 | Acepto guardar mis datos (opcional).                        |          |
| Número de tarjeta, se recomier<br>Vencimiento                   | nda un dígito a la vez.        |                 | Acepto guardar mis datos (opcional).                        |          |
| Número de tarjeta, se recomier<br>Vencimiento<br>Mes            | nda un dígito a la vez.        | Cód. Seguridad  | Acepto guardar mis datos (opcional).                        |          |
| Número de tarjeta, se recomier<br>Vencimiento<br>Mes            | Año                            | Cód. Seguridad  | Cancelar                                                    |          |
| Número de tarjeta, se recomier<br>Vencimiento<br>Mes<br>Email   | nda un digito a la vez.<br>Año | Cód. Seguridad  | Acepto guardar mis datos (opcional).  Pagar  Cancelar       |          |
| Número de tarjeta, se recomier<br>Vencimiento<br>Mes<br>        | Año                            | Cód. Seguridad  | Acepto guardar mis datos (opcional).  Pagar  Cancelar       |          |
| Nimero de tajeta, se recomien<br>Vencimiento<br>Mes<br>         | Año v Nº Documento             | Cód. Seguridad  | Acepto guardar mis datos (opcional).  Pagar  Cancelar       |          |
| Número de tajeta, se recomient Vencimiento Mes  Email  Tipo DNI | Año N° Documento               | Cód. Seguridad  | Acepto guardar mis datos (opcional).  Pagar  Cancelar       |          |

Una vez que cargó todos los datos y aceptó los términos y condiciones puede abonar, haciendo click en PAGAR.-

Si se completa correctamente el pago, se muestra esta página:

| iPago realizado con éxito!             |                                                                                                    |  |
|----------------------------------------|----------------------------------------------------------------------------------------------------|--|
|                                        | Nro de referencia: 10000110                                                                          |  |
| Su pago y la corre<br>procesados. Esto | espondiente actualización dentro del sistema se encuentran siendo<br>podría demorar algunos minutos. |  |

Si se cancela el pago, se muestra esta página:

| iERROR! - No se | realizó el | pago | correspondiente.                                                                                                 |  |
|-----------------|------------|------|----------------------------------------------------------------------------------------------------|--|
|                 |            |      | and the second second second second second second second second second second second second second second second |  |

Cuando se procese el pago, automáticamente la cuota que abonó, dejará de estar en la lista.

Si Ud. intentó pagar una cuota, o bien se está intentando realizar el pago en otra pestaña, o se está realizando el procesamiento del pago, entonces el botón se bloqueará por su seguridad y se muestra de la siguiente manera:

| CONCEPTO    | FECHA VTO.ACTUAL IMPORTE ACTUAL | ACCIÓN     | PAGO ELECTRÓNICO |
|-------------|---------------------------------|------------|------------------|
| CUOTA TOTAL |                                 |            |                  |
| MATRICULA   |                                 | 💩 Imprimir | Ir a Pagar       |

Deberá esperar un tiempo, (dependiendo del banco), a que actualice su sistema para que pueda abonarlo nuevamente.